# **Microsoft Remote Desktop Mac**

Ga naar de volgende URL en download Microsoft Remote Desktop Connection Client for Mac 2.1.0

| 0                                          | Microsoft Office for Mac Downloa                  | ds and Updates   Office For Ma      | c                               |                   |
|--------------------------------------------|---------------------------------------------------|-------------------------------------|---------------------------------|-------------------|
| + M http://www.microsoft.com               | n/mac/downloads                                   |                                     | ৫ ৫ ৫                           | Google            |
| Aaron Jamesx Browsers Kleur                | entabel Installing J using MAMP. Dynamic          | Drivode library Softwear BV         | Mail van Sofsoftwear.nl         | Untitled Document |
| icrosoft Office for Mac Downloa            |                                                   |                                     |                                 |                   |
|                                            |                                                   | Shopping Cart 🦮 👻 U                 | nited States Search             | 0,                |
| Office mac                                 |                                                   |                                     |                                 |                   |
|                                            |                                                   |                                     |                                 |                   |
| North State                                |                                                   | Develop de                          |                                 | Burklau           |
| Home Products                              | How-10 Templates                                  | Downloads Suppor                    | t Biog                          | Buy Now           |
|                                            |                                                   |                                     |                                 |                   |
| Doumloodo                                  |                                                   |                                     |                                 |                   |
| Downloads                                  |                                                   |                                     |                                 |                   |
|                                            |                                                   |                                     |                                 |                   |
| Office for Mac updates                     |                                                   |                                     |                                 |                   |
| Download updates by selecting any of       | of the products in the left column below. Then c  | heck for all available downloads, v | view details, and continue t    | to download the   |
| updates of your choice.                    |                                                   |                                     |                                 |                   |
|                                            |                                                   |                                     |                                 |                   |
| Products                                   | Available Downloads                               | Download Detai                      | ls                              |                   |
|                                            |                                                   |                                     |                                 |                   |
| Office 2011                                | Microsoft Remote Desktop Connectio<br>Mac 2.1.0 > | on Client for < Select Downloa      | ad                              |                   |
| × 0                                        |                                                   | 0.07                                |                                 |                   |
| 0ffice 2008                                | Remote Desktop Connection Client 1<br>Mac >       | .0.3 for                            |                                 |                   |
| <b>A</b> -                                 |                                                   |                                     |                                 |                   |
| Office 2004                                |                                                   |                                     |                                 |                   |
|                                            |                                                   |                                     |                                 |                   |
| Messenger for Mac                          |                                                   |                                     |                                 |                   |
|                                            |                                                   |                                     |                                 |                   |
| Remote Desktop                             |                                                   |                                     |                                 |                   |
|                                            |                                                   |                                     |                                 |                   |
| X Additional Tools                         |                                                   |                                     |                                 |                   |
|                                            |                                                   |                                     |                                 |                   |
|                                            |                                                   |                                     |                                 |                   |
|                                            |                                                   |                                     |                                 |                   |
|                                            |                                                   |                                     |                                 |                   |
| Try Office for Mac free                    | 🛞 AutoUpdate for Mac                              | Office                              | Web Apps                        |                   |
|                                            | Keep your software up to date                     |                                     |                                 |                   |
| See for yourself why Microsoft Office sets | automatically with Microsoft Office               | Extend yo                           | ur Office for Mac experience to |                   |
|                                            |                                                   |                                     |                                 |                   |

De file RDC2.1\_ALL.dmg wordt gedownload.

Dubbel klik op het icoontje om de map te openen

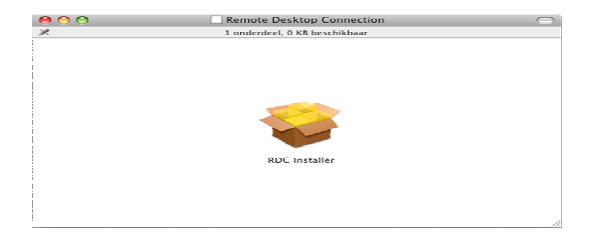

Dubbel klik op het RDC installer icoontje om het programma te installeren

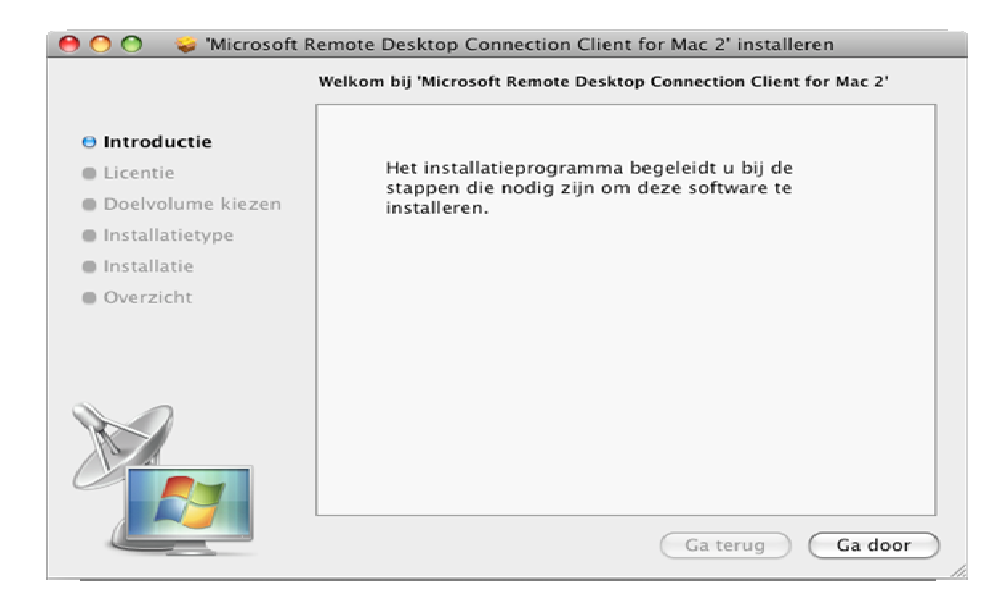

#### Klik op Ga door

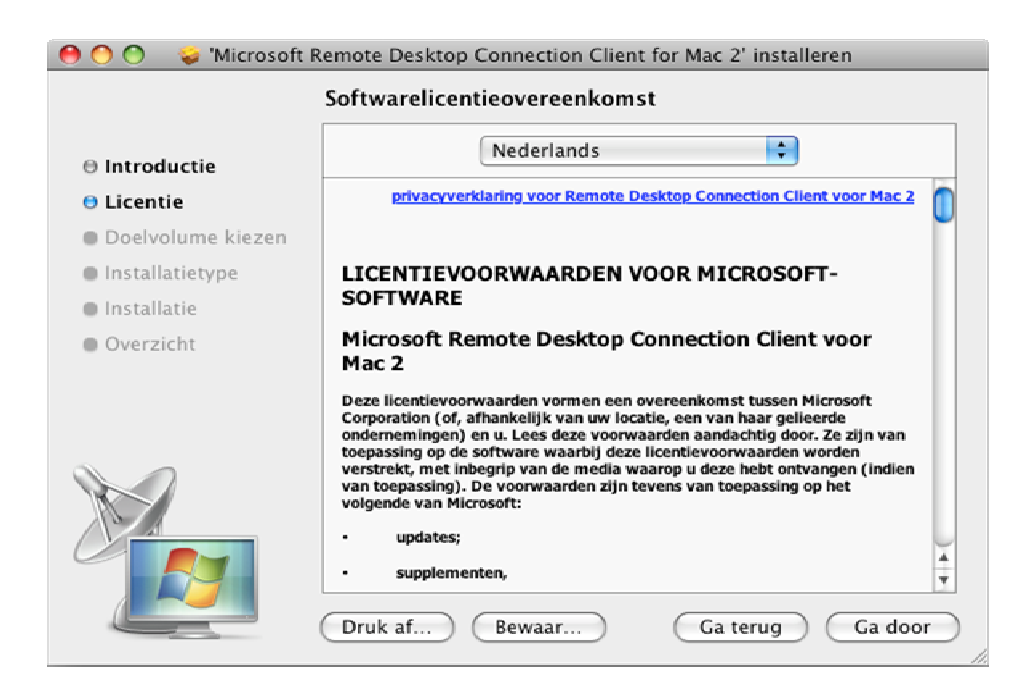

#### Klik op Ga door

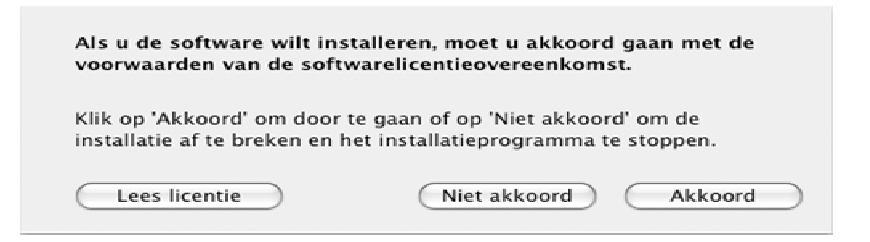

# Klik op Akkoord

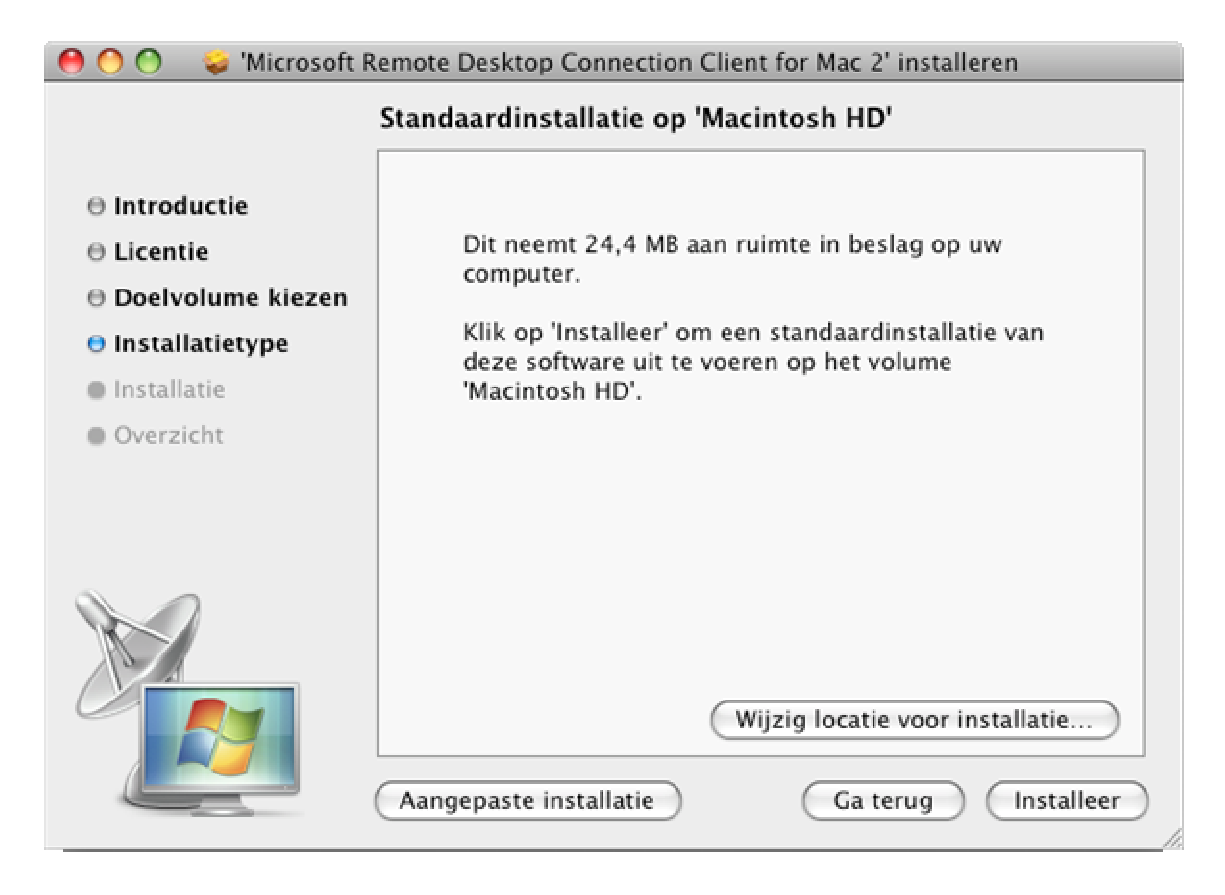

#### Klik op Installeer

|           | Voor Installatieprogramma is ve<br>wachtwoord opgeeft. | reist dat u uw |
|-----------|--------------------------------------------------------|----------------|
|           | Naam:                                                  |                |
|           | Wachtwoord:                                            |                |
| ▶ Details |                                                        |                |
| ?         | Annuleer                                               | ОК             |

Tik nu uw Naam en Wachtwoord en klik op OK

Het programma wordt nu geinstalleerd. Weet u uw Naam en Wachtwoord niet neem dan even contact op met de Installateur van uw computer

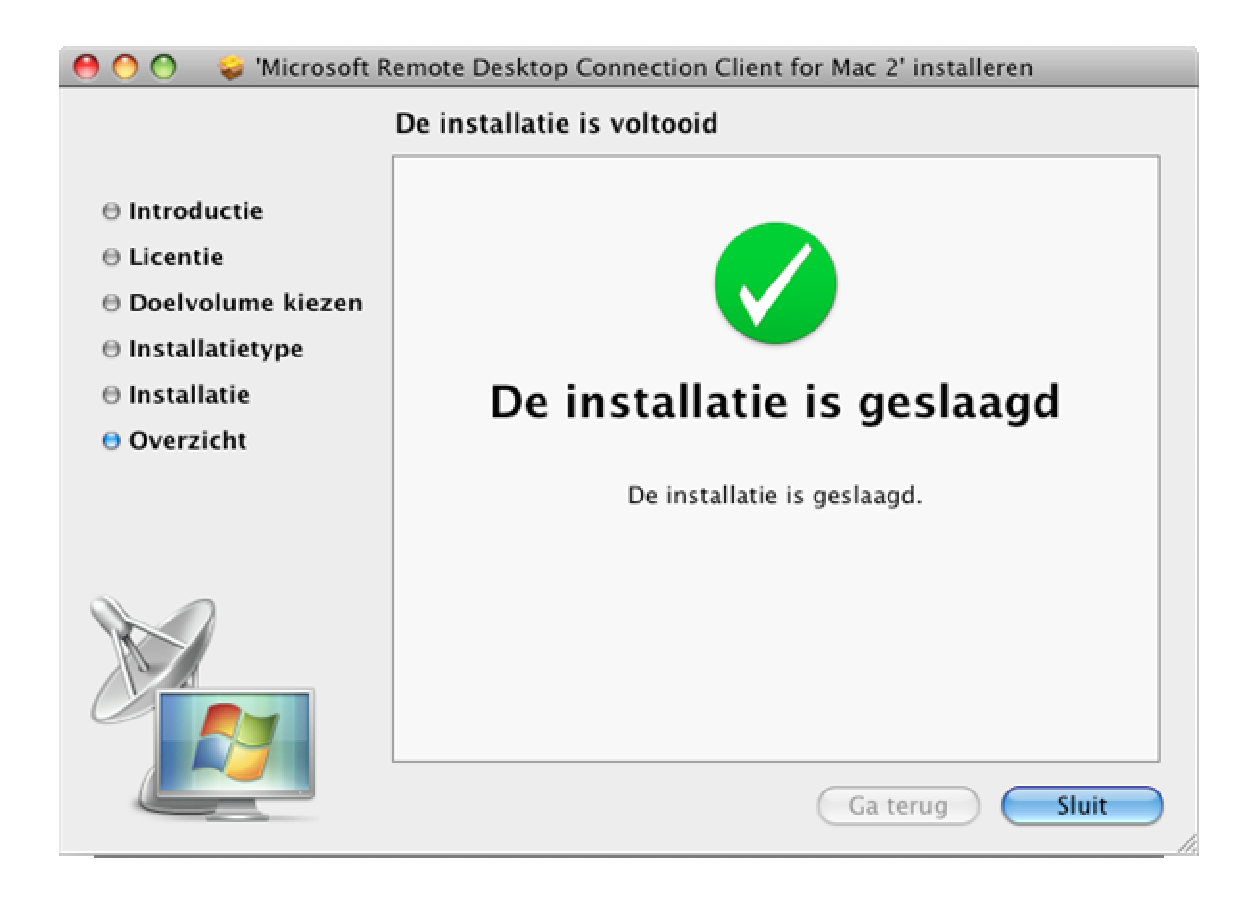

# Klik nu op Sluit

Open nu het remote desktop programma door op het Icoontje in het Dock te klikken

|                 |                         | Verbinding met extern bureadblad |
|-----------------|-------------------------|----------------------------------|
| ¥ 🕄 🖿 🔍 🖉 🥝 🕑 🛈 | V X 2 9 3 4 4 9 9 9 9 9 |                                  |

of ga naar de programma map en klik daar op het icoontje Remote Desktop Connection

| 00            |                                    |                    | 🔤 Programma's                            |   |                         | $\bigcirc$ |
|---------------|------------------------------------|--------------------|------------------------------------------|---|-------------------------|------------|
|               |                                    | 00                 |                                          |   | Q                       |            |
| ▼ APPARATEN   | n                                  |                    | Naam                                     | - | Bewerkingsdatum         | Groott     |
| Macintosh HD  |                                    |                    | 🦗 Remote Desktop Connection              |   | Vandaag, 11:05          | 16,8       |
| iDisk         |                                    |                    | 🎯 Safari                                 |   | 28 decemb2010, 10:47    | 88,7       |
| Romata Dack   |                                    |                    | Serial Box 2006-09 fs de serie - MacOSX] |   | 8 december 2006, 16:12  |            |
| Remote Desk = |                                    |                    | 🖬 Spaces                                 |   | 12 augustus 2009, 13:36 | 404        |
| ▼ GEDEELD     |                                    |                    | 🗊 StreamRipperX                          |   | 15 april 2003, 13:59    | 832        |
| appel         |                                    |                    | Surfer Serial 05-2003                    |   | 7 mei 2003, 10:37       |            |
| arnomini      |                                    |                    | 💷 SyncMate                               |   | 15 februari 2011, 10:00 | 71,2       |
| arnout w7     |                                    |                    | synergie-1.3.4                           |   | 23 decemb2010, 09:58    |            |
| amout-w/      |                                    |                    | synergy-1.3.1                            |   | 22 decemb2010, 15:02    |            |
| artecn=d510   |                                    | ⊫                  | synergy-1.3.1 2                          |   | 8 december 2009, 17:04  |            |
| 🛄 bas         | ш                                  |                    | Systeemvoorkeuren                        |   | 7 januari 2009, 09:19   | 1,3        |
| 📃 bobby       |                                    |                    | 🞯 Teksteditor                            |   | 24 septemb007, 06:52    | 22,1       |
| 📃 helpdesk1   |                                    |                    | Time Machine                             |   | 12 augustus 2009, 13:36 | 452        |
| Alle          |                                    |                    | TubeTV                                   |   | 9 februari 2008, 20:03  | 2,3        |
|               |                                    |                    | 🐵 TuneUp                                 |   | 7 juli 2010, 12:31      | 41,9       |
| ▼ LOCATIES    |                                    |                    | 🕲 uTorrent                               |   | 22 oktober 2008, 08:36  | 3,1        |
| 🔙 Bureaublad  |                                    | ⊫                  | ULC-1.1.5                                |   | 10 decemb2010, 10:25    | Ĭ          |
| 😭 arnoutvoogd | Ă                                  |                    | 🙀 Voorvertoning                          |   | 2 juni 2009, 13:12      | 70,2 🔻     |
| 🔥 Programma's | Ŧ                                  | $\mathbf{\subset}$ |                                          |   |                         | ) - + + (  |
|               | 94 onderdelen, 17,1 GB beschikbaar |                    |                                          |   |                         |            |

| 00    | Verbinding met extern bureaublad                                             |
|-------|------------------------------------------------------------------------------|
| 2     | Verbinding met extern bureaublad voor Mac                                    |
| Compu | ter: Verbinding maken (Voorbeelden: Mijnpc, naam.microsoft.com, 192.168.2.8) |

Typ bij computer de naam van de server in. bijvoorbeeld: bono.softwear.nl

Ga nu naar linksboven in de balk naar  $RDC \rightarrow Voorkeuren$ 

| Informatie over Verbinding met extern b              | ureaublad |
|------------------------------------------------------|-----------|
| Voorkeuren                                           | æ,        |
| Services                                             | ►         |
| RDC verbergen<br>Andere verbergen<br>Alles weergeven | 出来<br>日第ブ |
| RDC afsluiten                                        | ЖQ        |

Tik hier de gegevens in die u van Softwear hebt gekregen.

| $\Theta \odot \odot$ |                              |                              | Aanr              | nelden                 |                     |                      |             | $\bigcirc$ |
|----------------------|------------------------------|------------------------------|-------------------|------------------------|---------------------|----------------------|-------------|------------|
| Aanmelden            | Beeldscherm                  | S<br>Toetsenbord             | Geluid            | 2010<br>Stations       | Printers            | Toepassingen         | Beveiliging |            |
| U kunt z<br>gebruike | ich automati<br>rsgegevens i | sch aanmeld<br>in te voeren: | len bij d         | de Windo               | ws-com              | puter door uv        | N           |            |
| Gebruik              | ersnaam:                     |                              |                   |                        |                     |                      |             |            |
| Wad                  | htwoord:                     |                              |                   |                        |                     |                      |             |            |
|                      | Domein:                      |                              |                   |                        |                     |                      |             |            |
|                      | ☐ Gebruik<br>☑ Verbind       | ersgegevens<br>ing automati  | toevoe<br>isch he | egen aan<br>rstellen i | uw sleu<br>ndien ve | telhanger<br>rbroken |             |            |
|                      |                              |                              |                   |                        |                     |                      | (           | ?          |

Vul uw Gebruikersnaam en Wachtwoord in. Domein: niet invullen Sluit het venster Links boven in via Bestand  $\rightarrow$  Opslaan als

Kunt u de rdc verbinding onder een andere naam op het buroblad opslaan.

| Nieuwe verbinding                | ЖN   |
|----------------------------------|------|
| Een opgeslagen verbinding openen | ЖО   |
| Een recente verbinding openen    | ▶    |
| Een verbinding bewerken          | ₩E   |
| Opslaan                          | ₩S   |
| Opsiaan als                      | ዮ  መ |

Dubbelklik het zojuist aangemaakte icoontje en u kunt uw programma online gebruiken.

| 00     | Verbinding met extern bureaublad                              |
|--------|---------------------------------------------------------------|
| ×      | Verbinding met extern bureaublad voor Mac                     |
| Comput | er:<br>(Voorbeelden: Mijnpc, naam.microsoft.com, 192.168.2.8) |

# Opmerking:

Printen via de mac werkt niet via een usb printer of veroorzaakt fouten. Om toch via de mac te kunnen printen kan er een pdf converter binnen softwear asp aangezet worden. Het printje wordt opgeslagen in de map outbox en dan in de map die als naam het email adres waar het naar toe gestuurd mag worden bevat.

Dit pdf bestand wordt dan gemaild en kan vervolgens geprint worden.

Ook is het mogelijk om een door Softwear ondersteunde printer via het netwerk te installeren. Waardoor er rechtstreeks vanuit Softwear kan worden geprint.

Voor één van deze optie`s graag contact opnemen met de helpdesk.